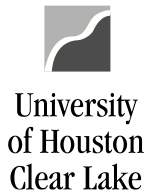

### SUBJECT: Reviewing Open Commitments

Page 1 of 5

To prepare for Year End, all Open Commitments need to be reviewed. One way to see the Open Commitments is to run the UHS\_OPEN\_COMMITMENTS\_DETAIL query in PeopleSoft. This query lists purchase orders, contracts, travel and any other open encumbrances. Another way to find all Open Commitments is to run the 1074 Report - Section 4.

### UHS\_OPEN\_COMMITMENTS\_DETAIL Query

Navigate as follows: REPORTING TOOLS - QUERY - QUERY MANAGER

| Query    | Manager                                                                       |                                               |               |            |         |                |                 |               |          |                         |  |  |  |
|----------|-------------------------------------------------------------------------------|-----------------------------------------------|---------------|------------|---------|----------------|-----------------|---------------|----------|-------------------------|--|--|--|
| Enter ar | y information you have and click Search<br>Find an Existing Query   Create Ne | . Leave fields blank for a list of<br>w Query | f all values. |            |         |                |                 |               |          |                         |  |  |  |
|          | *Search By Query Name                                                         | ✓ begins with                                 | UHS_OP        | EN_COMMITM | IENTS_D | ETAIL          | >               |               |          |                         |  |  |  |
| S        | earch Advanced Search                                                         |                                               |               |            |         |                |                 |               |          |                         |  |  |  |
| Searc    | h Results                                                                     |                                               |               |            |         |                |                 |               |          |                         |  |  |  |
|          | *Folder View All Folders V                                                    |                                               |               |            |         |                |                 |               |          |                         |  |  |  |
| Ch       | Uncheck All                                                                   | *Acti                                         | on Choos      | e          | ~       | Go             |                 |               |          |                         |  |  |  |
| Quer     | у                                                                             |                                               |               |            | Perso   | onalize        | Find   Vi       | ew All   [    | 1   🔣    | First 🕚 1 of 1 🕑 Last   |  |  |  |
| Select   | Query Name                                                                    | Descr                                         | Owner         | Folder     | Edit    | Run to<br>HTML | Run to<br>Excel | Run to<br>XML | Schedule | Definitional References |  |  |  |
|          | UHS_OPEN_COMMITMENTS_DETAIL                                                   | By PO Distrib Ln & GL Acct                    | Public        |            | Edit    | HTML           | Excel           | XML           | Schedule | Lookup References       |  |  |  |

- 1. Enter UHS\_OPEN \_COMMITMENTS\_DETAIL for the Query Name.
- 2. Click Search
- 3. Choose "Run to Excel" to run the query and produce the results as an excel file.

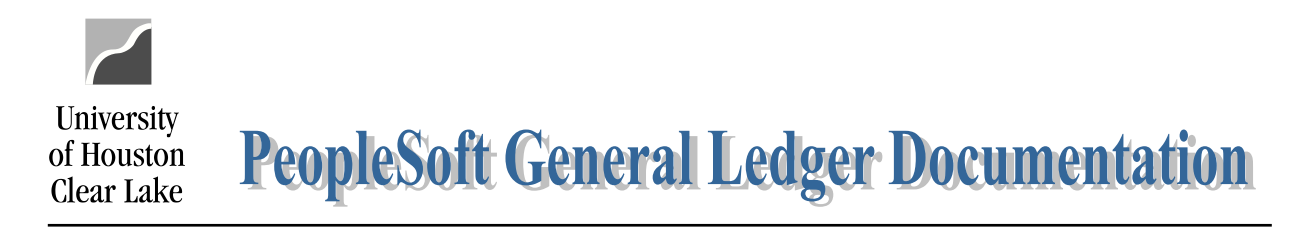

## SUBJECT: Reviewing Open Commitments

Page 2 of 5

## UHS\_OPEN\_COMMITMENTS\_DETAIL - By PO Distrib Ln & GL Acct

| Business Unit:     | 00759 |   |   |               |         |
|--------------------|-------|---|---|---------------|---------|
| Fund Code:         | %     | Q |   |               |         |
| Department:        | C0140 |   | Q |               |         |
| Program Code:      | %     |   |   |               | $\succ$ |
| Project:           | %     |   |   |               |         |
| Fiscal Year:       | 2021  |   |   |               |         |
| Accounting Period: | 12    |   |   | $\mathcal{I}$ |         |
| View Results       |       |   |   |               |         |

- 4. Enter the Business Unit for the Open Commitments as follows:
  - 00759 regular encumbrances
  - TR759 travel encumbrances
  - LB759 library encumbrances
- 5. Enter the fund, department, program and project for the cost center the query is to be run for. To get all values, enter a wild card (%).
- 6. Enter the Fiscal Year the query is to be run for.
- 7. Enter the Accounting Period the query is to be run *through*.
- 8. Click View Results

In this example, the query is being run for non-library and non-travel encumbrances for all cost centers in department C0140. The data pulled will be for fiscal year 2021 through August.

An excel file opens with the Open Commitment results:

| A  | 1 * I × 🗸                  | $f_{x}$ | By PO Distr | ib Ln | & GL Acct |                 |         |      |       |         |         |         |            |            |                              |           |
|----|----------------------------|---------|-------------|-------|-----------|-----------------|---------|------|-------|---------|---------|---------|------------|------------|------------------------------|-----------|
|    | A                          |         | с           | D     | E         | F               | G       | н    | 1     | J       | к       | L       | м          | N          | 0                            | Р         |
| 1  | By PO Distrib Ln & GL Acct | 10      |             |       |           |                 |         |      |       |         |         |         |            |            |                              |           |
| 2  | Area                       | Unit    | PO No.      | Line  | Sched Num | Distribution Li | Account | Fund | Dept  | Program | Project | Bud Ref | Vndr SetID | Vendor     | Name                         | Amount    |
| 3  | GENERAL LEDGER             | 00759   | P&A STAFF   | 0     | 0         | 0               | 50180   | 1051 | C0140 | F0984   | NA      | BP2021  |            |            |                              | 11874.450 |
| 4  | GENERAL LEDGER             | 00759   | P&A STAFF   | 0     | 0         | 0               | 50190   | 1051 | C0140 | F0984   | NA      | BP2021  |            |            |                              | 8246.000  |
| 5  | GENERAL LEDGER             | 00759   | P&A STAFF   | 0     | 0         | 0               | 50180   | 2064 | C0140 | F0984   | NA      | BP2021  |            |            |                              | 3199.750  |
| 6  | GENERAL LEDGER             | 00759   | P&A STAFF   | 0     | 0         | 0               | 50190   | 2064 | C0140 | F0984   | NA      | BP2021  |            |            |                              | 2503.430  |
| 7  | GENERAL LEDGER             | 00759   | INSUR-STAT  | 0     | 0         | 0               | 51104   | 2064 | C0140 | F0984   | NA      | BP2021  |            |            |                              | 787.750   |
| 8  | GENERAL LEDGER             | 00759   | STATE MATC  | 0     | 0         | 0               | 51109   | 2064 | C0140 | F0984   | NA      | BP2021  |            |            |                              | 435.910   |
| 9  | GENERAL LEDGER             | 00759   | ST PD RET   | 0     | 0         | 0               | 51111   | 2064 | C0140 | F0984   | NA      | BP2021  |            |            |                              | 427.790   |
| 10 | GENERAL LEDGER             | 00759   | TELEPHONE   | 0     | 0         | 0               | 52803   | 2064 | C0140 | F0984   | NA      | BP2021  |            |            |                              | 674.000   |
| 11 | ENCUMBRANCE                | 00759   | 0000044556  | 1     | 1         | 1               | 53503   | 2064 | C0140 | F0984   | NA      | BP2021  | 00797      | 0000048340 | CANON FINANCIAL SERVICES INC | 25.200    |
| 12 | ENCUMBRANCE                | 00759   | 0000044556  | 2     | 1         | 1               | 53503   | 2064 | C0140 | F0984   | NA      | BP2021  | 00797      | 0000048340 | CANON FINANCIAL SERVICES INC | 48.000    |

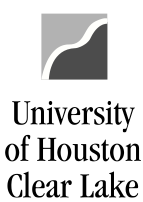

## SUBJECT: Reviewing Open Commitments

#### DEPARTMENT VERIFICATION REPORT-OPEN COMMITMENTS SECTION (1074.4)

Navigate as follows: CUSTOM REPORTS – GL – DEPT VERIFICATION RPT (1074)

| Report Parameters                                                                                                    |                                                                                                    |     |
|----------------------------------------------------------------------------------------------------|----------------------------------------------------------------------------------------------------|-----|
| Run Control ID: 8006680                                                                                                    | Report Manager Process Monitor                                                                                                    | Run |
| Cost Center Manager                                                                                                    | Image: Second state of the second state of the second s |     |
| *Business Unit: 00759 Q<br>From 2021 1<br>FY/Period: 2021 12<br>To FY/Period:                                                | Summary by Budget Node Only Summary by Budget Node and Account Transactions                                                                                                    |     |
| <ul> <li>Print All Cost Centers</li> <li>Only Print Active Cost Centers</li> <li>Only Print Inactive Cost Centers</li> </ul> | Open Commitments Soft Commitments Balance Sheet                                                                                                    |     |
| Scroll Area                                                                                                    | Find First 🚯 1 of 1 🕢 Last                                                                                                    |     |
| Request No: *Fund: All                                                                                                    |                                                                                                    |     |
| 2 *Deptid: Thee Kally<br>SpeedType: *Prog: All                                                                               |                                                                                                    |     |
| *Project: All                                                                                                    | ▼                                                                                                    |     |

- 1. Enter the time frame for selection of the Open Commitments. To review all Open Commitments in preparation for Year End, select months 1 12.
- 2. Check the Open Commitments box.
- 3. Select "Only Print Active Cost Centers".
- 4. Choose "ALL" for Fund, Program, and Project. Select the rollup tree node to run the report for an area. These values can be obtained from the DEPTID\_ROLLUP tree. In this example, all departments in the School of Education will be selected.

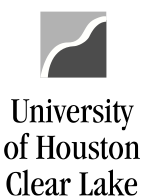

| SUBJECT: | Reviewing Open Commitments | Page 4 of 5 |  |  |
|----------|----------------------------|-------------|--|--|
| 5. Click | Run                        |             |  |  |

Once the report finishes running, select the .csv file:

|   | File List                           |                   |                                 |  |  |  |  |  |  |  |  |  |
|---|-------------------------------------|-------------------|---------------------------------|--|--|--|--|--|--|--|--|--|
|   | Name                                | File Size (bytes) | Datetime Created                |  |  |  |  |  |  |  |  |  |
|   | SQR_UGLS1074_14174731.log           | 1,742             | 08/25/2021 3:55:59.534709PM CDT |  |  |  |  |  |  |  |  |  |
| < | UGLS1074_Section_4_transactions.csv | 22,438            | 08/25/2021 3:55:59.534709PM CDT |  |  |  |  |  |  |  |  |  |
|   | ugls1074_14174731.PDF               | 186,100           | 08/25/2021 3:55:59.534709PM CDT |  |  |  |  |  |  |  |  |  |
|   | ugls1074_14174731.out               | 575               | 08/25/2021 3:55:59.534709PM CDT |  |  |  |  |  |  |  |  |  |

## The report opens in an excel type format:

| 1    | Α     | В    | С      | D       | E       | F          | G           | H       | 1                              | J         | K        | L      | M          | N        | 0          | P          | Q              | R            | S              |
|------|-------|------|--------|---------|---------|------------|-------------|---------|--------------------------------|-----------|----------|--------|------------|----------|------------|------------|----------------|--------------|----------------|
| 1    | SL BU | Fund | DeptID | Program | Project | Budget Ref | Chartfield1 | Account | Acct Descr                     | Acct Type | Doc Type | Doc BU | Doc Number | Doc Date | Vndr Setid | Vendor ID  | Vendor Name    | Original Amt | Liquidated Amt |
| 2 0  | 0759  | 5013 | C0052  | D0001   | G520104 |            |             | 50104   | P/A= 1.00 FTE                  | Expense   | JRNL     | 00759  |            |          |            |            |                | 103681.8     | 94059.06       |
| 3 (  | 0759  | 5013 | C0052  | D0001   | G520104 |            |             | 50182   | RESEARCH STAFF SALARIES-EXEMPT | Expense   | JRNL     | 00759  |            |          |            |            |                | 36019.73     | 32350.7        |
| 4 (  | 0759  | 5013 | C0052  | D0001   | G520104 |            |             | 50211   | SUMMER INSTR NON TENURE TRACK  | Expense   | JRNL     | 00759  |            |          |            |            |                | 71603.8      | 63594.08       |
| 5 (  | 0759  | 5013 | C0052  | D0001   | G520104 |            |             | 51104   | INSUR-STATE SUBSIDY            | Expense   | JRNL     | 00759  |            |          |            |            |                | 13759.68     | 12486.08       |
| 6 (  | 0759  | 5013 | C0052  | D0001   | G520104 |            |             | 51109   | STATE MATCH FICA               | Expense   | JRNL     | 00759  |            |          |            |            |                | 16258.63     | 14816.19       |
| 7 (  | 0759  | 5013 | C0052  | D0001   | G520104 |            |             | 51110   | ST PD RET MATCH ORP 6.00%      | Expense   | JRNL     | 00759  |            |          |            |            |                | 3421.5       | 3103.95        |
| 8 (  | 0759  | 5013 | C0052  | D0001   | G520104 |            |             | 51111   | ST PD RET MATCH TRS            | Expense   | JRNL     | 00759  |            |          |            |            |                | 3888.07      | 3527.22        |
| 9 (  | 0759  | 2078 | C0048  | D0970   | NA      | BP2020     |             | 53857   | CONTRACT SERV-OTHER -CONTR SVC | Expense   | PO       | 00759  | C200314820 | 2/3/2020 | 00797      | 0000098505 | GLOBAL DCC INC | 87           | 0              |
| 10   | 0759  | 1051 | C0046  | A0225   | NA      | BP2021     |             | 50140   | RANKED FACULITY SALARIES       | Expense   | JRNL     | 00759  |            |          |            |            |                | 2362231.93   | 2174140.67     |
| 11 0 | 0759  | 1051 | C0046  | A0225   | NA      | BP2021     |             | 50141   | ADMIN STIPENDS FACULTY         | Expense   | JRNL     | 00759  |            |          |            |            |                | 110964.82    | 100942.86      |
| 12 0 | 0759  | 1051 | C0046  | A0225   | NA      | BP2021     |             | 50151   | CLINICAL FACULTY SALARIES      | Expense   | JRNL     | 00759  |            |          |            |            |                | 122833.96    | 117482.09      |
| 13   | 0759  | 1051 | C0046  | A0225   | NA      | BP2021     |             | 50152   | INSTRUCTIONAL FACULTY SALARIES | Expense   | JRNL     | 00759  |            |          |            |            |                | 84260.41     | 76463.18       |
| 14   | 0759  | 1051 | C0046  | A0225   | NA      | BP2021     |             | 50160   | LECTURER SALARIES              | Expense   | JRNL     | 00759  |            |          |            |            |                | 486809.61    | 483974.95      |
| 15   | 0759  | 1051 | C0046  | D0205   | NA      | BP2021     |             | 50180   | P&A STAFF SALARIES EXEMPT      | Expense   | JRNL     | 00759  |            |          |            |            |                | 535905.25    | 486410.92      |

Sort the data by Document Business Unit first to separate 00759, LB759, and TR759. Next, sort the data by Budget Reference with the goal to get the oldest encumbrances processed. Look for small amounts remaining in the "Open Amount" column that will indicate encumbrances need to be finalized. The payroll and telephone encumbrances will be listed and identified with "JRNL" in the Doc Type column. Just ignore those.

NOTE: As of Sept. 1, 2011, travel encumbrances (TR759) will need to be paid or released within 60 days.

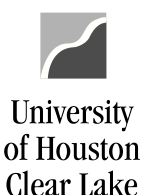

### SUBJECT: Reviewing Open Commitments

Page 5 of 5

### WHAT DO I DO NOW?

The following actions for year-end clean up should be taken based on the type of commitments found by running the query.

- Payroll
  - No action needed as long as employee's assignments are correct in the HR System
- Purchase Orders and Contracts
  - Is this encumbrance correct? If so, no action is needed.
  - If the encumbrance should be released then determine whether this is a current or previous fiscal year encumbrance.
    - If this encumbrance has any payments on it, complete the AP Encumbrance Release Form and send it to Accounts Payable.
    - If this encumbrance has had no payments on it, complete the Purchasing Encumbrance Release Form and send it to Purchasing.
    - NOTE: All forms can be accessed via the PeopleSoft Finance Help Website at www.uhcl.edu/psfinance.

## Travel

- Has the travel already taken place?
  - Have the traveler turn in paperwork to the Travel Office so the voucher can be processed.
- Travel is in the future
  - Trip will not take place contact the Travel Office to cancel the encumbrance.
  - Trip will take place no action is needed until after the date of the trip.
- o Blanket Travel
  - Evaluate if the amount should be increased or decreased for the amount of travel to take place through August 31<sup>st</sup>.
- Library
  - No action is needed for Library encumbrances.